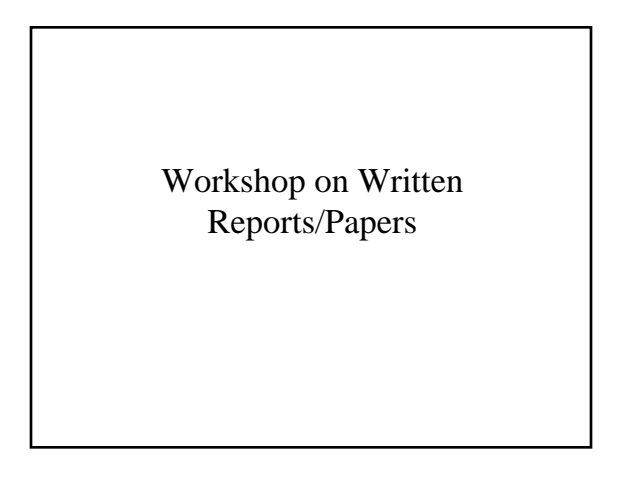

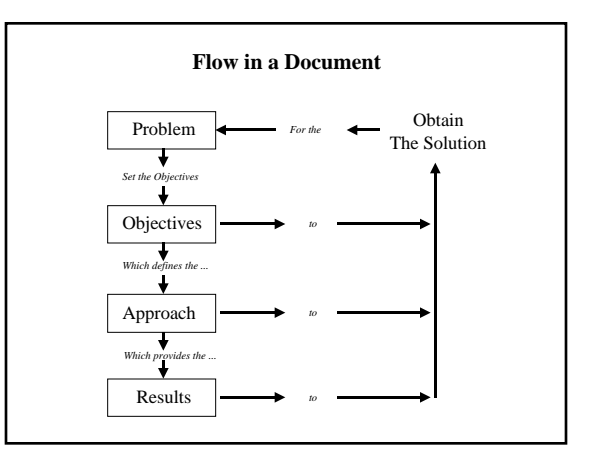

#### Outline

## Medical Imaging with Neural Network

## Abstract

- 1.0 The Problem 1.1 A Critical Problem in Medical Imaging
  - 1.2 A Potential Neural Network Solution
  - 1.3 Problem Summary

## 2.0 Research Objectives

- 2.1 Objective 1: Assess the capability of existing Neural Networks
- 2.2 Modify the Neural Network to Enhance the Imagery 2.3 Test the modified Neural Networks
- 2.4 Analyze the Results
- 2.5 Objective Summary

#### The Three C's

- Clear: Easy to read and understand.
- Complete: Cover all the points.
- Concise: Keep it brief and to the point.

## Before you write a single word

- 1. Define your problem or issue.
- 2. Each team member should be clear of the responsibilities.
- 3. Get the facts.
- 4. Analyze the facts.

## **IEEE** Format

http://www.ieee.org/organizations/pubs/transactions/auinfo97.pdf

http://www.ieee.org/organizations/pubs/transactions/stylesheets.htm

IEEETRAN.DOT author's template for Microsoft Word

| IEEE Format                                                                                                    |                                                                                                    |                                                                                     |
|----------------------------------------------------------------------------------------------------|----------------------------------------------------------------------------------------------------|-------------------------------------------------------------------------------------|
| IEEETRAN.DOT User's Guide<br>Cameron Roger, Howard R. Mint, Member, IEEE, and Peter Roman, Member, IEEE                                                                                                    |                                                                                                    |                                                                                     |
|                                                                                                    |                                                                                                    | Albaneri-Tilenniy bada like tite abdeast.<br>Jadar terasu templatu, medagu, disemut |
| L Iemoserus                                                                                                    | A. Counting A New Paper                                                                                                    |                                                                                     |
| HEETRANDOT is the official IEEE Transactions/Journals author's templane for<br>Microsoft Word for Windows. The current templane covers Word versions 6 and 7. The<br>weeden is essentially as or of which these strend Word's WORDWI DOT weeden                                                                                                    | If you wish to begin writing a paper from scrach using the JEEXTRANDOT tumplate,<br>crease an empty document in the template for certing and poeting text from an existing<br>file in some non-Word format, follow these steps:                                                                                                    |                                                                                     |
| Papers submitted to HEE Philology Services that adhene to three guidelines are of gible<br>for a discounted prediction rate, because the work you do to prepare your document<br>saves on time and effort in converting it for use in our composition subserv.                                                                                                    | <ol> <li>Copy BEFERD XNN their province/print discussy is g, CMM-film/Tamphine, or their is nell be<br/>resulted from with Wind.</li> <li>Nator &amp; Maxwall Wind.</li> <li>Nator &amp; Maxwall Wind.</li> <li>Nator &amp; Maxwall Wind.</li> <li>Nator &amp; Maxwall Wind.</li> <li>Nator Windowski Wind.</li> <li>Nator Windowski Windowski Win</li></ol> |                                                                                     |
| II. THE GENE ALMARK DOCUMENT                                                                                                    | open the document.                                                                                                    |                                                                                     |
| This guide shows what various sryles in <i>IEEETRAN.DOT</i> look like. An attempt has been<br>made to approximate the look-and-feet of IEEE Transactions papers, although we realize<br>that this can only be a very rough approximation. Final IEEE papers are typeser using                                                                                                    | Your curver should now be positioned near the top-of the paper, ready for you to begin writing, '                                                                                                    |                                                                                     |
| composition software that allows greater control over layout and fonts than is possible in<br>Word.                                                                                                    | E. Converting on Existing Word Paper                                                                                                    |                                                                                     |
| The look-and-fact of <i>IEEE/TRAN.DOT</i> papers, then, is offered for anothesis reasons and to<br>emphasize that your paper will be set in two-cohean format, which may become a faster<br>in your freaking or question. You may also get a better field for your final page court,<br>though this<br>two cost only be an approximation.                                                                                                    | Paper originally composed in Word wrokes for earlier with more to be commented to<br>Word 6 or 7 frames in order a stark HETERANDOT One that is done, the paper with link done, bus paper with link done bus paper with the stark option of the HETERANDOT. Additionally, you may not have used Wor<br>explose and its smark exp.<br>the paper when you contant k. In any event, some m-regling with HETERANDOT will<br>have to be done in order to useful your Word file is compliance with these guidedness.<br>To paper array maper for in-regling, without hese starks.                                                                                                    |                                                                                     |
| Receipting that what HEETRANDOTSons in the way of type setting is only a<br>support, simulation of your paper ( splitting dynamics, you may wells,tons make the<br>Hierarce topic parameters which indige, and have by postentigy to the Splittons make the<br>Format means or by ranning the Tie Tay. Exposer marco such the HEET Maters means<br>and choosing more you in the ordinary, and opping and internat. Anther possibility is to<br>mare, its improve which we can be solve to mark the Splitting to the parameters of the submatrices will affect your | <ol> <li>Copy BEJERD 2027 the processing density as g. CMM-filer/Touglan, on that is will be<br/>models from within Wall.</li> <li>Theory Work and specific provide sensing Work is a 7 discovers.</li> </ol>                                                                                                    |                                                                                     |

| Final Project Report        |
|-----------------------------|
| i mai i roject report       |
|                             |
| Title                       |
| Abstract                    |
| Introduction                |
| Body                        |
| Experiments & Results       |
| Conclusions/recommendations |
| References                  |

## Assessment

| CATEGORY                 | ASSESSMENT |
|--------------------------|------------|
| Title and authors        | /5         |
| Abstract                 | /10        |
| Introduction             | /10        |
| Body                     | /20        |
| Experiments              | /10        |
| Conclusions              | /15        |
| Language/grammar/clarity | /05        |
| Figure s/tables          | /05        |
| References               | /05        |
| GENERAL (IEEE Format)    | /15        |
| TOTAL                    | /100       |

# References

Herbert L. Hirsch, <u>The Essence of Technical</u> <u>Communication for Engineers</u>, IEEE Press, 2000.

Arthur R. Pell, <u>The Complete Idiot's Guide to</u> <u>Team Building</u>, Macmillan, 1999.